## Add an Individual Provider Training Last Modified on 03/21/2019 3:41 pm CDT

If you gave a provider one-on-one training, you do not need to create a training session independently. Instead, you can create the training session as you record the first provider training.

- 1. Click the Tools menu and select Provider Training. The List Provider Training window opens.
- 2. Click the Select Provider drop-down menu and select the provider you are training.
- 3. Click Add Training. The Add New Training Session for Provider

window opens.

| Add New Training Session for Provider                         |                                                                                                 |   |  |
|---------------------------------------------------------------|-------------------------------------------------------------------------------------------------|---|--|
| Shelly, Mary - 998894                                         |                                                                                                 |   |  |
| Select Training Ty<br>Trainin<br>Choose a training<br>Provide | Add New Training<br>Session<br>Sessions:All Training Types<br>session this<br>r attended:Select |   |  |
| Session Name:                                                 |                                                                                                 |   |  |
| Date:                                                         | /_/ <b>Type:</b> Select                                                                         |   |  |
| Start Time:                                                   | ·                                                                                               |   |  |
| End Time:                                                     | Total Hours:   0.00                                                                             |   |  |
| Trainer:                                                      |                                                                                                 |   |  |
| Location:                                                     |                                                                                                 |   |  |
| Comments:                                                     | 4<br>7                                                                                          |   |  |
|                                                               | Save                                                                                            | 2 |  |

4. Click Add New Training Session to add a training session for the provider.

Note: If you have already recorded the training session you are adding, click the Choose a Training Session This Provider Attended drop-down menu and select the training session. You can use the Select Training Type to Filter Training Sessions drop-down menu to limit the options in the Choose a Training Session This Provider Attended.

- Click the Session Name box and enter a name for this training session. You should give each training session a name so you can identify it later. It should indicate the general topic/theme of the training, and maybe a location.
- Click the **Date** box and enter the date on which the training was performed.
- Click the **Type** drop-down menu and select the training type. You must set up training types to populate this menu. For more information, see Set Up Training Types.
- Click the Start Time and End Time boxes and enter the start and end times for this training. The Total Hours box automatically calculates the total training time.
- Click the **Trainer** box and enter the name of the person who conducted the training.
- 10. Click the **Location** box and enter the location where the session was held.
- 11. Click the **Comments** box and record any general comments about the training.

| 🎽 Add New Training Session for Provider                                |                                                                                                    |  |  |  |
|------------------------------------------------------------------------|----------------------------------------------------------------------------------------------------|--|--|--|
| Shelly, Mary - 998894                                                  |                                                                                                    |  |  |  |
| Select Training Type to filter<br>Training Sessions:All Training Types |                                                                                                    |  |  |  |
| Choose a training session this<br>Provider attended:Select             |                                                                                                    |  |  |  |
| Session Name:                                                          | Paperwork Training due to inaccurate paperwork received                                                  |  |  |  |
| Date:                                                                  | 03/21/2019  Type: Paperwork Training                                                                     |  |  |  |
| Start Time:                                                            | 03:00 pm 🚖                                                                                               |  |  |  |
| End Time:                                                              | 05:00 pm                                                                                                 |  |  |  |
| Trainer:                                                               | Bob Jones                                                                                                |  |  |  |
| Location:                                                              | Mary Shelley's home                                                                                      |  |  |  |
| Comments:                                                              | Provider has made consistent errors in her paperwork for two claim months. Training provided to correct. |  |  |  |
|                                                                        | Save                                                                                                    |  |  |  |

- 12. Click Save.
- 13. Click  ${\bf OK}$  at the confirmation prompt.
- 14. Click **Close**.